# somfy. DE

## KNX IP Router, Ref. 9018248

Bedien- und Montageanleitung

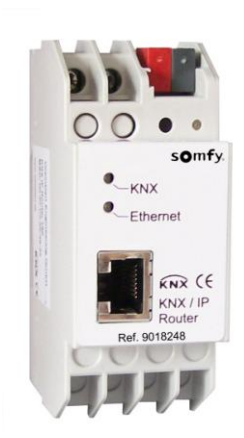

## Anwendung

Der KNX IP-Router ermöglicht die Weiterleitung von Telegrammen zwischen verschiedenen Linien über ein LAN (IP) als schnellen Backbone. Ferner kann der KNX IP-Router als Schnittstelle zum Buszugriff über IP verwendet werden. Er ersetzt dadurch eine RS232 bzw. USB Schnittstelle. Die Spannungsversorgung erfolgt extern mit 12 V bis 24 V oder alternativ über *Power-over-Ethernet* (IEEE 802.3af).

## Koppler-Funktion (KNXnet/IP Routing)

Der KNX IP Router kann als Linien- bzw. Bereichskoppler arbeiten. In beiden Fällen wird das LAN (IP) als Backbone verwendet.

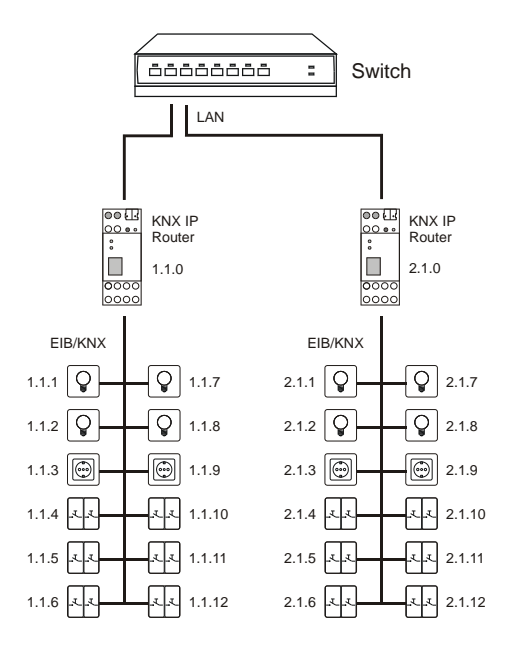

Abb. 1: KNX IP Router als Linienkoppler

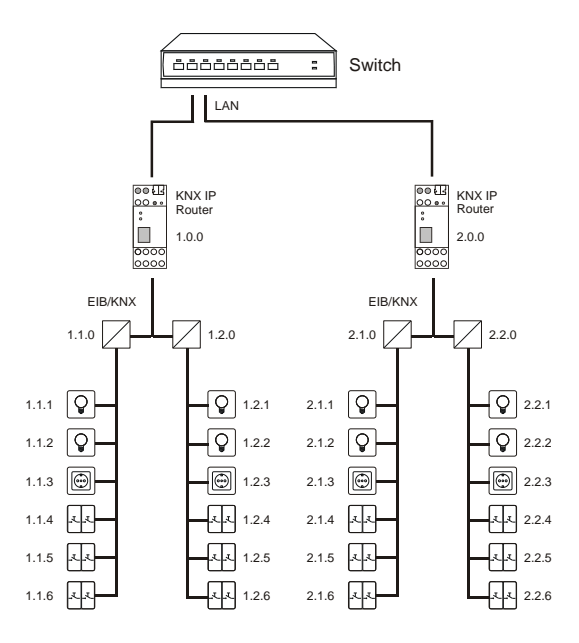

Abb. 2: KNX IP Router als Bereichskoppler

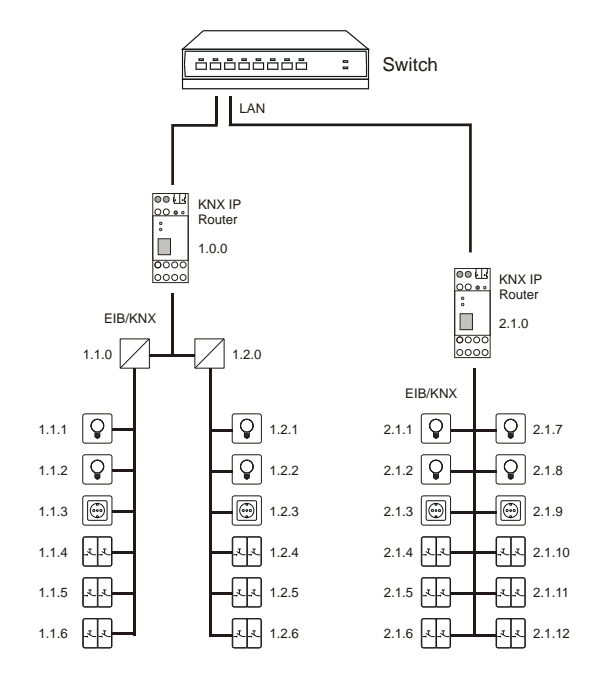

Abb. 3: KNX IP Router als Bereichs- und Linienkoppler

Die Vergabe der physikalischen Adresse des KNX IP Router entscheidet, ob das Gerät als Linien- oder als Bereichskoppler arbeitet. Entspricht die physikalische Adresse der Form x.y.0 (x, y: 1..15), funktioniert der Router als Linienkoppler. Hat die physikalische Adresse die Form x.0.0 (x: 1..15), handelt es sich um einen Bereichskoppler.

#### Achtung:

Wird der KNX IP Router als Bereichskoppler (x.0.0) genutzt, darf sich kein KNX IP Router topologisch unterhalb befinden. Hat z.B. ein KNX IP Router die physikalische Adresse 1.0.0, so darf es keinen KNX IP Router mit der Adresse 1.1.0 geben.

Wird der KNX IP Router als Linienkoppler (x.y.0) genutzt, darf sich kein KNX IP Router topologisch darüber befinden. Hat z.B. ein KNX IP Router die physikalische Adresse 1.1.0, so darf es keinen KNX IP Router mit der Adresse 1.0.0 geben.

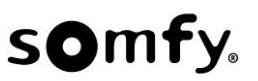

Der KNX IP Router besitzt eine Filtertabelle und trägt so zur Verringerung der Buslast bei. Die Filtertabelle wird von der ETS automatisch erzeugt.

Aufgrund des Geschwindigkeitsunterschiedes zwischen Ethernet (10 Mbit/s) und KNX/EIB (9,6 kbit/s) können auf IP wesentlich mehr Telegramme übertragen werden. Folgen mehrere Telegramme für die gleiche Linie kurz aufeinander, müssen diese im Router zwischengespeichert werden, um Telegrammverluste zu vermeiden. Hierzu besitzt der KNX IP Router Speicherplatz für 150 Telegramme (von IP nach KNX/EIB).

## Funktion als Buszugriff (KNXnet/IP Tunnelling)

Der KNX IP Router kann als Schnittstelle zum KNX/EIB genutzt werden. Es kann von jedem Punkt im LAN auf den KNX/EIB zugegriffen werden. Dazu muss eine zweite physikalische Adresse vergeben werden. Dies wird im Kapitel ETS-Connection Manager beschrieben.

#### **ETS-Datenbank**

Mit der ETS können folgende Parameter gesetzt werden:

#### Allgemein:

| Allgemein           | Gerätename                          | KNY ID Pouter 750  |  |
|---------------------|-------------------------------------|--------------------|--|
| IP-Konfiguration 1  | Geratenanie                         | Kiva ir Robiel 750 |  |
| Routing (KNX -> IP) | Überwachung auf Busspannungsausfall | freigeben          |  |
| Routing (IP -> KNX) |                                     | -                  |  |
|                     | IP-Adresszuweisung                  | automatisch (DHCP) |  |
|                     |                                     |                    |  |
|                     |                                     |                    |  |

#### Gerätename:

Es kann ein beliebiger Name für den KNX IP Router vergeben werden. Der Gerätename sollte aussagekräftig sein (z.B. Linie OG), er wird verwendet um ein Gerät zu suchen bzw. zu erkennen.

#### Überwachung auf Busspannungsausfall:

Wird festgestellt, dass der KNX/EIB ausgefallen ist, wird dies auf IP gemeldet. Ebenso wird die Busspannungswiederkehr gemeldet.

Parameter: sperren, freigeben

#### IP-Adresszuweisung:

Automatisch

- (DHCP): Die Zuweisung der IP-Adresse erfolgt automatisch über DHCP, d.h. es sind keine weiteren Einstellungen dafür notwendig. Um diese Funktion nutzen zu können, muss sich ein DHCP-Server im LAN befinden (z.B. haben viele DSL-Router einen DHCP-Server integriert).
   Manuell: Hier müssen die IP-Adresse, das Subnetz und
- die Gateway IP-Adresse manuell eingegeben werden.

#### **IP-Konfiguration:**

| llgemein           | IP Routing Multicast Adresse |     |            |
|--------------------|------------------------------|-----|------------|
| P-Konfiguration 1  |                              |     |            |
| outing (KNX -> IP) | Byte 1                       | 224 | *          |
| outing (IP -> KNX) | Byte 2                       | 0   | (A)<br>(V) |
|                    | Byte 3                       | 23  |            |
|                    | Byte 4                       | 12  | A          |
|                    |                              |     |            |
|                    |                              |     |            |
|                    |                              |     |            |

IP Routing Multicast Adresse:

Diese Adresse wird für das Routing von Telegrammen auf IP verwendet. Die Multicast-IP-Adresse 224.0.23.12 wurde für diesen Zweck (KNXnet/IP) von der IANA (Internet Assigned Numbers Authority) reserviert. Sollte eine andere Multicast-IP-Adresse gewünscht sein, muss diese aus dem Bereich 239.0.00 bis 239.255.255.255 sein.

#### IP-Adresse:

Dies ist die IP-Adresse des KNX IP Router.

| Aligemein<br>P-Konfiguration 1 | IP-Subnetz         |   |   |
|--------------------------------|--------------------|---|---|
| P-Konfiguration 2              | Byte 1             | 0 |   |
| Routing (KNX -> IP)            |                    |   |   |
| Routing (IP -> KNX)            | Byte 2             | 0 |   |
|                                | Byte 3             | 0 |   |
|                                | Byte 4             | 0 |   |
|                                | IP-Gateway-Adresse |   |   |
|                                | Byte 1             | 0 |   |
|                                | Byte 2             | 0 |   |
|                                | Byte 3             | 0 | 1 |
|                                | Byte 4             | 0 |   |

#### IP-Subnetz:

Hier ist die Subnetz-Maske anzugeben. Diese Maske dient dem Gerät um festzustellen, ob ein Kommunikationspartner sich im lokalen Netz befindet. Sollte sich ein Partner nicht im lokalen Netz befinden, sendet das Gerät die Telegramme nicht direkt an den Partner, sondern an das Gateway, das die Weiterleitung übernimmt.

#### IP-Gateway-Adresse:

Hier ist die IP-Adresse des Gateways anzugeben. Hinweis: Soll der KNX IP Router nur im lokalen LAN verwendet werden, kann der Eintrag 0.0.0.0 bestehen bleiben.

#### Beispiel zur Vergabe von IP-Adressen:

Mit einem PC soll auf den KNX IP Router zugegriffen werden. IP-Adresse des PCs: 192.168.1.30

Subnetz des PCs: 255.255.255.0

Der KNX IP Router befindet sich im selben lokalen LAN, d.h. er verwendet das gleiche Subnetz. Durch das Subnetz ist die Vergabe der IP-Adresse eingeschränkt, d.h. in diesem Beispiel muss die IP-Adresse des IP Routers 192.168.1.xx betragen, xx kann eine Zahl von 1 bis 254 sein (mit Ausnahme von 30, die schon verwendet wurde). Es ist darauf zu achten, keine Adressen doppelt zu vergeben.

 IP-Adresse des IP Routers:
 192.168.1.31

 Subnetz des IP Routers:
 255.255.255.0

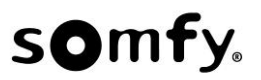

## Routing (KNX -> IP)

| gemein             | Gruppentelegramme                                                                 | weiterleiten          |   |
|--------------------|-----------------------------------------------------------------------------------|-----------------------|---|
| P-Konfiguration 1  | (Hauptgruppen 0 bis 13)                                                           |                       |   |
| outing (KNX -> IP) |                                                                                   |                       |   |
| outing (IP -> KNX) | Gruppentelegramme                                                                 | weiterleiten          | * |
| -                  | (Hauptgruppen 14 und 15)                                                          |                       |   |
|                    | Gruppentelegramme                                                                 | sperren               |   |
|                    | (Hauptgruppen 16 bis 31)                                                          |                       |   |
|                    | Physikalisch adversierte                                                          | waiterleiten          | - |
|                    | Telegramme                                                                        |                       |   |
|                    | Broadcast Telegramme                                                              | weiterleiten          | • |
|                    | Bestätigung (ACK) von                                                             | nur bei Weiterleitung | • |
|                    | Gruppentelegrammen                                                                |                       |   |
|                    | Bestätigung (ACK) von physikalisch                                                | nur bei Weiterleitung | • |
|                    | Bestätigung (ACK) von<br>Gruppentelegrammen<br>Bestätigung (ACK) von physikalisch | nur bei Weiterleitung |   |

## Gruppentelegramme (Hauptgruppen 0 bis 13):

| Sperren:      | Kein Gruppentelegramm dieser Hauptgruppen                                                                                                    |
|---------------|----------------------------------------------------------------------------------------------------|
|               | wird nach IP weitergeleitet.                                                                                                    |
| Weiterleiten: | Alle Gruppentelegramme dieser Hauptgruppen<br>werden unabhängig von der Filtertabelle nach<br>IP weitergeleitet. Diese Einstellung sollte nur |
| Filtern:      | zu Testzwecken dienen.<br>Hier wird anhand der Filtertabelle geprüft, ob<br>das empfangene Gruppentelegramm nach IP<br>weitergeleitet wird.   |
|               |                                                                                                    |

Gruppentelegramme (Hauptgruppen 14 und 15):

| Sperren:      | Kein Gruppentelegramm der Hauptgruppen 14 |
|---------------|-------------------------------------------|
|               | und 15 wird nach IP weitergeleitet.       |
| Weiterleiten: | Alle Gruppentelegramme der Hauptgruppen   |
|               | 14 und 15 werden nach IP weitergeleitet.  |

#### Gruppentelegramme (Hauptgruppen 16 bis 31):

 
 Sperren:
 Kein Gruppentelegramm dieser Hauptgruppen wird nach IP weitergeleitet.

 Weiterleiten:
 Es erscheint eine zusätzliche Seite, auf wel

weiterleiten: Es erscheint eine zusatzliche Seite, auf weicher paarweise die Weiterleitung der Hauptgruppen 16 bis 31 gesperrt bzw. freigegeben werden kann.

#### Anmerkung:

Die Gruppenadressen der Hauptgruppen 16 bis 31 sind reservierte Adressen, die bei speziellen Anwendungen genutzt werden können (z.B. im Easy-Mode). In der ETS stehen diese Gruppenadressen nicht zur Verfügung.

#### Physikalisch adressierte Telegramme:

| Sperren:      | Kein physikalisch adressiertes Telegramm                                                                                               |
|---------------|----------------------------------------------------------------------------------------------------|
|               | wird nach IP weitergeleitet.                                                                                                    |
| Weiterleiten: | Alle physikalisch adressierten Telegramme werden nach IP weitergeleitet.                                                               |
| Filtern:      | Anhand der physikalischen Adresse wird geprüft, ob das empfangene physikalisch ad-<br>ressierte Telegramm nach IP weitergeleitet wird. |

#### Broadcast Telegramme:

 
 Sperren:
 Kein empfangenes Broadcast Telegramm wird nach IP weitergeleitet.

 Weiterleiten:
 Alle empfangenen Broadcast Telegramme werden nach IP weitergeleitet.

Bestätigung (ACK) von Gruppentelegrammen:

Immer: Bei empfangenen Gruppentelegrammen (von KNX/EIB) wird immer ein Acknowledge erzeugt.

| Nur bei         |                                                                                                    |
|-----------------|----------------------------------------------------------------------------------------------------|
| Weiterleitung:  | Bei empfangenen Gruppentelegrammen (von KNX/EIB) wird ein Acknowledge nur bei Wei-<br>terleitung nach IP erzeugt. |
| Bestätigung (AC | K) von physikalisch adressierten Telegrammen:                                                                     |

Immer: Bei empfangenen physikalisch adressierten Telegrammen. Telegrammen (von KNX/EIB) wird immer ein Acknowledge erzeugt. Weiterleitung:

Telegrammen (von KNX/EIB) wird ein Acknowledge nur bei Weiterleitung nach IP erzeugt.

Antwort mit NACK: Jed

Jedes empfangene physikalisch adressierte Telegram (von KNX/EIB) wird mit NACK (not acknowledge) beantwortet. D.h. es ist keine Kommunikation mit physikalisch adressierten Telegrammen auf der entsprechenden KNX/EIB Linie mehr möglich. Die Gruppen-Kommunikation (Gruppentelegramme) ist davon nicht betroffen. Diese Einstellung kann verwendet werden um Manipulationsversuchen vorzubeugen.

Bei empfangenen physikalisch adressierten

## Routing (IP → KNX)

| Allgemein<br>IP-Konfiguration 1<br>Routing (KNX -> IP) | Gruppentelegramme<br>(Hauptgruppen 0 bis 13)                     | filtern      | • |
|--------------------------------------------------------|------------------------------------------------------------------|--------------|---|
| Routing (IP -> KNX)                                    | Gruppentelegramme<br>(Hauptgruppen 14 und 15)                    | weiterleiten | • |
|                                                        | Gruppentelegramme<br>(Hauptgruppen 16 bis 31)                    | sperren      | • |
|                                                        | Physikalisch adressierte<br>Telegramme                           | filtern      | • |
|                                                        | Broadcast Telegramme                                             | weiterleiten | • |
|                                                        | Wiederholungssenden von<br>Gruppentelegrammen                    | freigeben    | • |
|                                                        | Wiederholungssenden von<br>physikalisch adressierten Telegrammen | freigeben    | • |
|                                                        | Wiederholungssenden von<br>Broadcast-Telegrammen                 | freigeben    | • |

| <u>Gruppentelegran</u> | <u>nme (Hauptgruppen 0 bis 13):</u>             |
|------------------------|-------------------------------------------------|
| Sperren:               | Kein Gruppentelegramm dieser Hauptgruppen       |
|                        | wird nach KNX/EIB weitergeleitet.               |
| Weiterleiten:          | Alle Gruppentelegramme dieser Hauptgruppen      |
|                        | werden unabhängig von der Filtertabelle nach    |
|                        | KNX/FIB weitergeleitet. Diese Einstellung soll- |
|                        | te nur zu Testzwecken dienen.                   |
| Filtern                | Hier wird anhand der Filtertabelle geprüft ob   |
| r morri.               | das empfangene Gruppentelegramm nach            |
|                        | KNX/EIB weitergeleitet wird                     |
|                        |                                                 |
| Gruppentelearan        | nme (Hauptaruppen 17 und 15):                   |
| Snorron.               | Kein Gruppentelegramm der Hauptgruppen 14       |
| openen.                | und 15 wird nach KNY/EIB woitergeleitet         |
| Maitarlaitan:          | Allo Cruppontologrommo dor Houstgruppon         |
| weitenenen.            | Alle Gruppentelegramme der Hauptgruppen         |
|                        | 14 und 15 werden nach KINX/EIB weitergelei-     |
|                        | tet.                                            |
| O mum entele ener      | and (Llauntemus an 40 bis 24).                  |
| Gruppentelegran        | <u>Nine (Haupigruppen to bis 31).</u>           |
| Sperren:               | Kein Gruppenteiegramm dieser Hauptgruppe        |
|                        | wird nach KNX/EIB weitergeleitet.               |
| Weiterleiten:          | Es erscheint eine zusatzliche Seite, auf wel-   |
|                        | cher paarweise die Weiterleitung der Haupt-     |
|                        | gruppen 16 bis 31 gesperrt bzw. freigegeben     |
|                        | werden kann.                                    |
|                        |                                                 |
| Physikalisch adr       | essierte Lelegramme:                            |
| Sperren:               | Kein physikalisch adressiertes Telegramm        |
|                        | wird nach KNX/EIB weitergeleitet.               |
| Weiterleiten:          | Alle physikalisch adressierten Telegramme       |
|                        | werden nach KNX/EIB weitergeleitet.             |
| Filtern:               | Anhand der physikalischen Adresse wird          |
|                        | geprüft, ob das empfangene physikalisch ad-     |
|                        | ressierte Telegramm nach KNX/EIB weiterge-      |
|                        | leitet wird.                                    |
|                        |                                                 |
| Broadcast Teleg        | ramme:                                          |
| Sperren:               | Kein empfangenes Broadcast Telegramm wird       |
| ,                      | nach KNX/EIB weitergeleitet.                    |
| Weiterleiten:          | Alle empfangenen Broadcast Telegramme           |
|                        | werden nach KNX/FIB weitergeleitet              |
|                        |                                                 |
| Wiederholungsse        | enden von Gruppentelegrammen:                   |
| Sperren                | Das empfangene Gruppentelegramm wird im         |
| oponon.                | Eablerfall nicht wiederholt auf den KNY/EIR     |
|                        | nesendet                                        |
| Freigeben              | Das empfangene Gruppentelegramm wird im         |
| r roigeberi.           | Fehlerfall bis zu dreimal wiederbolt            |
|                        |                                                 |

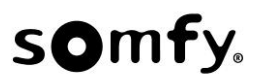

Wiederholungssenden von physikalisch adressierten Telegrammen:

| Sperren:   | Das   | empfa  | angene   | physikalis | ch   | adressierte  |
|------------|-------|--------|----------|------------|------|--------------|
|            | Teleg | gramm  | wird im  | Fehlerfall | nich | t wiederholt |
|            | auf d | en KN) | K/EIB ge | esendet.   |      |              |
| Freigeben: | Das   | empfa  | angene   | physikalis | ch   | adressierte  |
| -          | Teleo | gramm  | wird in  | Fehlerfall | bis  | zu dreimal   |
|            | wiede | ennon. |          |            |      |              |

Wiederholungssenden von Broadcast Telegrammen:

Sperren:Das empfangene Broadcast Telegramm wird<br/>im Fehlerfall nicht wiederholt auf den KNX/EIB<br/>gesendet.Freigeben:Das empfangene Broadcast Telegramm wird<br/>im Fehlerfall bis zu dreimal wiederholt.

## Kommunikationseinstellungen in der ETS

Wenn die IP Konfiguration des KNX IP Router gültig ist, lässt sich dieser als Schnittstelle zum KNX/EIB verwenden.

Dazu sind folgende Einstellungen notwendig:

In der Hauptansicht der ETS 4 ist der Button Einstellungen mit dem Unterpunkt Kommunikation auszuwählen. Alle verfügbaren Verbindungen werden unter Gefundene Verbindungen aufgelistet. Nach Anklicken der gewünschten Verbindung kann diese über den entsprechenden Button ausgewählt werden.

Um auf den KNX/EIB zugreifen zu können, benötigt der KNX IP Router eine zweite physikalische Adresse. Diese zweite physikalische Adresse wird nur für den Buszugriff verwendet und ist separat einzustellen.

| \$091A    |                       |
|-----------|-----------------------|
| 15.15.250 | Adresse <u>f</u> rei? |
|           | \$091A<br>15.15.250   |

Eventuell ist ein Dummy-Gerät im ETS-Projekt einzufügen, um diese Adresse zu reservieren.

Der KNX IP Router 750 unterstützt bis zu 5 Verbindungen gleichzeitig. Für jede Verbindung muss eine zusätzliche physikalische Adresse reserviert werden.

Die erste zusätzliche physikalische Adresse wird wie oben beschrieben mit der ETS vergeben. Die restlichen zusätzlichen Adressen können direkt vom Gerät selbst vergeben werden. Dazu ist im Betrieb der Lerntaster mindestens eine Sekunde zu drücken. Anschließend erfolgt die Adressvergabe wie folgt:

Verbindung 2 erhält die nächst höhere Adresse als Verbindung 1, Verbindung 3 die nächst höhere Adresse als Verbindung 2, u.s.w.

Beispiel:

Verbindung 1 hat die zusätzliche physikalische Adresse 15.15.250. Verbindung 2 erhält dann 15.15.251, Verbindung 3 15.15.252, Verbindung 4 15.15.253 und Verbindung 5 15.15.254.

Die Vergabe der zusätzlichen physikalischen Adressen wird durch ein schnelles Blinken der Lern-LED angezeigt.

Vor Vergabe der zusätzlichen physikalischen Adressen ist zu prüfen, ob diese frei sind.

Im Auslieferungszustand ist nur die zusätzliche physikalische Adresse der ersten Verbindung aktiv, diese ist mit 15.15.250 vorbelegt. Um mehr als eine Verbindung gleichzeitig verwenden zu können, muss zuerst die Adressvergabe durchgeführt werden.

#### Montage und Anschluss

Der KNX IP Router ist ein Reiheneinbaugerät mit einer Einbaubreite von 2TE. Er besitzt folgende Anzeige- und Bedienelemente:

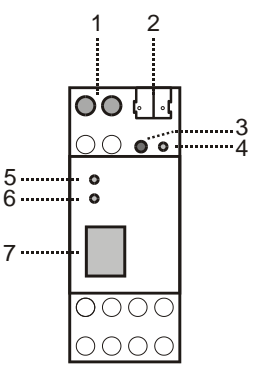

- 1: Anschluss von externer Versorgungsspannung (12 V bis 24 V AC/DC)
- 2: Anschluss des KNX/EIB mit einer Busklemme
- 3: Lerntaster
- 4: Lern LED (rot)
- 5: LED (grün):
  - leuchtet, wenn Busspannung auf KNX/EIB vorhandenblinkt bei Telegrammverkehr
- 6: LED (grün):
  - leuchtet, wenn Ethernetverbindung vorhanden
  - blinkt bei Telegrammverkehr
- 7: RJ 45 Buchse zum Anschluss eines Ethernetpatchkabels

Der Anschluss einer externen Versorgungsspannung ist nur erforderlich, falls der verwendete Switch kein Powerover-Ethernet unterstützt.

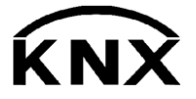

SOMFY 50 avenue du Nouveau Monde BP 152 - 74307 Cluses Cedex Frankreich www.somfy-architecture.com